# Mail opsætning iPad / iPhone / iPod Touch

Vejledningen beskriver opsætning af mail på iPad, iPhone eller iPod med sproget på Dansk eller Engelsk.

# Dansk sprog på enheden

- 1. Åben "Indstillinger"
- 2. Klik på "Konti og Adgangskoder"
- Klik på "Tilføj Konto"
  Klik på "Anden"
- 5. Klik på "Tilføj e-mailkonto"

Her udfyldes formularen med følgende oplysninger:

Som vist på billedet:

| 0                   | 9.41 | ٦ |   | - 0                      |   |   |   |   |       |              |  |
|---------------------|------|---|---|--------------------------|---|---|---|---|-------|--------------|--|
| Annuller            |      |   |   | Ny konto                 |   |   |   |   | Næste |              |  |
|                     |      |   |   |                          |   |   |   |   |       |              |  |
| Navn                |      |   | E | EksempelNavn             |   |   |   |   |       |              |  |
| E-mail              |      |   | d | dinEmail@Eksempel.dk     |   |   |   |   |       |              |  |
| Adgangskode Kodeord |      |   |   |                          |   |   |   |   |       |              |  |
| Beskrivelse         |      |   |   | Kort beskrivelse af mail |   |   |   |   |       |              |  |
|                     |      |   |   |                          |   |   |   |   |       |              |  |
| q                   | w    | е | r | t                        | У | u | i | 0 | р     | å            |  |
| а                   | s    | d | f | g                        | h | j | k | 1 | æ     | ø            |  |
| ŵ                   |      | z | x | С                        | v | b | n | m |       | $\bigotimes$ |  |
| 123                 |      |   |   | Mellemrum                |   |   |   |   | Retu  | ır           |  |
| <u> </u>            |      |   |   |                          |   | 2 |   |   |       |              |  |

## Klik på "Næste"

Herefter kommer vi til server informationerne til mail kontien

Udfyld med følgende oplysninger

| An                        | Annuller |      |      | Ny konto             |       |       |      |      | Næste |              |  |
|---------------------------|----------|------|------|----------------------|-------|-------|------|------|-------|--------------|--|
|                           |          |      | 04   |                      |       |       |      |      | 1000  |              |  |
| -                         |          | IMA  | VP.  |                      |       |       |      | POP  |       | _            |  |
| Navn                      |          |      | Ekse | EksempelNavn         |       |       |      |      |       |              |  |
| E-mail                    |          |      | dinl | dinEmail@Eksempel.dk |       |       |      |      |       |              |  |
| Beskrivelse               |          |      | K    | (ort b               | eskri | velse | af m | ail  |       |              |  |
| SERVER TIL INDGÅENDE POST |          |      |      |                      |       |       |      |      |       |              |  |
| Værtsnavn                 |          |      | M    | Mail02.ctrl-it.dk    |       |       |      |      |       |              |  |
| Brugernavn                |          |      | di   | dinEmail@Eksempel.dk |       |       |      |      |       |              |  |
| Ad                        | gang     | jsko | de   | Kode                 | eord  |       |      |      |       |              |  |
| q                         | w        | е    | r    | t                    | у     | u     | i    | 0    | р     | å            |  |
| а                         | s        | d    | f    | g                    | h     | j     | k    | 1    | æ     | ø            |  |
| ŵ                         |          | z    | x    | с                    | v     | b     | n    | m    |       | $\bigotimes$ |  |
| 123                       |          | •    | I    | 1                    | I     | .dk   |      | Retu | ır    |              |  |
|                           | _        |      |      |                      |       |       |      |      |       |              |  |

#### Udfyld Udgående server med følgende:

Værtsnavn: mail02.ctrl-it.dk

Brugernavn: Deres Email

Adgangskode: Deres Kodeord de har modtaget

## Engelsk Sprog på enheden:

- 1. Åben "Settings"
- 2. Klik på "Accounts & Password"
- 3. Klik på "Add Account"
- 4. Klik på "Other"
- 5. Klik på "Add Mail Account"

Her udfyldes formularen med følgende oplysninger:

| 9:41                           |                                            | - il 🗢 🔳                      |  |
|--------------------------------|--------------------------------------------|-------------------------------|--|
| Cancel                         | New Account                                | Next                          |  |
|                                |                                            |                               |  |
| Name                           | EksempelNavn                               |                               |  |
| Email                          | dinEmail@Eksempe                           | l.dk                          |  |
| Password                       | Kodeord                                    |                               |  |
| Description                    | Kort beskrivelse af n                      | nail                          |  |
|                                |                                            |                               |  |
| q w e                          | r t y u                                    | i o p                         |  |
| q w e<br>a s c                 | rtyu<br>dfghj                              | i o p<br>k l                  |  |
| qwe<br>aso<br>&zx              | rtyu<br>dfghj<br>xcvbn                     | iop<br>kl<br>m 🗷              |  |
| q w e<br>a s q<br>순 z x<br>123 | rtyu<br>dfghj<br>xcvbn<br><sub>space</sub> | i o p<br>k l<br>m 🙁<br>return |  |

Klik "Next"

Herefter kommer vi til server informationerne til mail kontien

Udfyld med følgende oplysninger:

| 9:41        | _                    |                      | .at  | ÷         |  |  |  |
|-------------|----------------------|----------------------|------|-----------|--|--|--|
| Cancel      | New A                |                      | Next |           |  |  |  |
|             |                      |                      |      |           |  |  |  |
| IMA         | P                    | POP                  |      |           |  |  |  |
| r           |                      |                      |      |           |  |  |  |
| Name        | EksempelN            | EksempelNavn         |      |           |  |  |  |
| Email       | dinEmail@            | dinEmail@Eksempel.dk |      |           |  |  |  |
| Description | Kort besk            | rivelse af           | mail |           |  |  |  |
|             |                      |                      |      |           |  |  |  |
| INCOMING MA | IL SERVER            |                      |      |           |  |  |  |
| Host Name   | Mail02.ctrl-it.dk    |                      |      |           |  |  |  |
| User Name   | dinEmail@Eksempel.dk |                      |      |           |  |  |  |
| Password    | Kodeord              | Kodeord              |      |           |  |  |  |
| q w e       | r t                  | y u                  | i    | p p       |  |  |  |
| a s         | d f ç                | h                    | j k  | Ι         |  |  |  |
| φz          | x c v                | / b                  | n m  | $\otimes$ |  |  |  |
| 123         | . [ /                | .co                  | m re | eturn     |  |  |  |
| ÷           |                      |                      |      |           |  |  |  |

## Udfyld Outgoing Mail Server med følgende:

Host Name: mail02.ctrl-it.dk

Username: Deres Email

Password: Deres Kodeord de har modtaget